YOWPay

# Guide de bienvenue

Bienvenue chez Yowpay.

Dans ce guide d'introduction rapide vous serez guidé dans les différentes étapes pour pouvoir utiliser Yowpay.

- 1) Vérifiez votre email
- 2) Vérifiez votre mobile
- *3) Connectez votre compte business via OpenBanking.*

| Informations Générales Informations Bancaires Transactions E-commerce Sécurité Factures Développeur Chat Support 2- | Informations Générales | Informations Bancaires | Transactions | E-commerce | Sécurité | Factures | Développeur | Chat Support 24/ |
|----------------------------------------------------------------------------------------------------|------------------------|------------------------|--------------|------------|----------|----------|-------------|------------------|
|----------------------------------------------------------------------------------------------------|------------------------|------------------------|--------------|------------|----------|----------|-------------|------------------|

Ajouter un compte bancaire

| Titulaire du co | mote   |  |
|-----------------|--------|--|
|                 | in pro |  |
|                 |        |  |
| BAN             |        |  |
|                 |        |  |
|                 |        |  |

Veuillez suivre les instructions, vous serez redirigé vers le site web de votre banque sur lequel vous devez confirmer l'autorisation d'accès à la liste des transactions.

La confirmation peut prendre quelques minutes avant d'arriver sur Yowpay.

Version 1.1

### 4) Créez votre Commerce (site web ou point de vente)

| Informations Générales | Informations Bancaires | Transactions | E-commerce | Sécurité | Factures | Développeur | Chat Support 24/7 |
|------------------------|------------------------|--------------|------------|----------|----------|-------------|-------------------|
| Ajouter un site EC     | ommerce                |              |            |          |          |             |                   |

| URL du site Wel |  |
|-----------------|--|
|                 |  |

## 5) Configurez votre site web pour accepter les paiements Yowpay (dans le cas d'un site web)

Cliquez sur le site précédemment ajouté

Il y a 3 méthodes d'intégration

Créer Générer le lien de paiement

Annuler

1) En utilisant un lien statique, par exemple pour une liste de produits et services prédéfinie

| Exécuter une nouvelle opér                 | ation                                 |   |
|--------------------------------------------|---------------------------------------|---|
|                                            |                                       |   |
| Montant                                    | Devise                                |   |
| Montant                                    | Devise                                | ~ |
| Montant<br>Numéro de commande (facultatif) | Devise<br>Euro<br>Langue (facultatif) | v |

Créer, va générer une nouvelle transaction

Générer le lien de paiement, va générer un lien à ajouter sur le site pour un produit ou service prédéfini.

Le lien généré se présente avec le format suivant :

https://yowpay.com/transaction/create?amount=100&currency=EUR&orderId=&language=en &token=XXXX&timestamp=1675451135&hash=YYY

A chaque fois que le le client clique, cela génère une nouvelle transaction avec une référence unique.

2) En utilisant un module E-Commerce fourni par Yowpay ou une tierce partie.

Merci de suivre les instructions du module, si nécessaire ajouter les certificats

| Certificats                                                                                                    |
|----------------------------------------------------------------------------------------------------|
| Jeton d'application<br>vF8nNFmSb97beFdY2H0pMQmeV2rlqv4dwXDU7su3jMg=                                                   |
| Clé secrète de l'application XUF5GxsBe32TGdJZpeNIB/pJFXBW/IdPI4F26CmIMLi7dlGumj2wfePXcCFOt8N/kIN6T7KA2bCNwxDEUP8TFQ== |
| Régénérer clé secrète et jeton                                                                                        |

!!! Régénérer une nouvelle clé et jeton nécessitera de les importer de nouveau dans le module E-Commerce !!!

### 3) Intégration personnalisée

Merci de suivre les instructions dans le Manuel page de paiement hébergée, vous aurez besoin d'utiliser les certificats générés.

### 6) Votre commerce va être vérifié manuellement

Avant de pouvoir créer des transactions, le département conformité Yowpay va vérifier votre activité et peut demander des informations sur votre activité. Pour toute question, merci de contacter support@yowpay.com